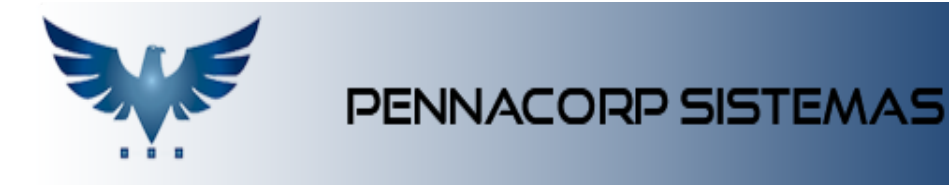

### **Conexão entre Filiais**

Foi desenvolvida uma ferramenta para clientes que possuem filiais, para **transferir** e **atualizar** os cadastros de :

- ➤ Cliente;
- $\succ$  Representante;
- ➤ Transportadora e
- ≻ Fornecedor.

Para utilizar essa ferramenta, o usuário precisa possuir o acesso **ADM.B2B.CLIE** para enviar as informações. E precisa possuir o acesso **ADM.B2B.CLIE.X** na filial de destino para fazer a recepção dos dados.

#### Transferência de Clientes

Clique em: Tabelas > Cliente:

|                                                                               |                                 |                                                                       |                                |       | C                                 | ADAST                      | RO DI           | E CLIEN                  | TES                                                        |                               |        |               |                                                        |                                           |                                                 |                            |              |            |
|-------------------------------------------------------------------------------|---------------------------------|-----------------------------------------------------------------------|--------------------------------|-------|-----------------------------------|----------------------------|-----------------|--------------------------|------------------------------------------------------------|-------------------------------|--------|---------------|--------------------------------------------------------|-------------------------------------------|-------------------------------------------------|----------------------------|--------------|------------|
| Status A                                                                      | ivos +. 💌                       | Grupo                                                                 | Todos                          | •     | UF                                | Todos                      | *               | Repre                    | s. Tod                                                     | os                            |        | ÷             |                                                        |                                           | ão<br>ompra                                     |                            |              | <u>.</u> . |
| Nome                                                                          | * GASR                          | IELA PENNA                                                            | 2                              | +     |                                   | $\checkmark$               | ×               | \$ 4                     | 1 😵                                                        | Ħ                             | B      | 1             | ۵                                                      | <                                         | в                                               | m                          | ۵            | ۲          |
| Número<br>549                                                                 | Ab<br>GABRIELA PI               | reviação<br>INNACORP                                                  | GAB                            | Conta | ato                               | 11-44                      | Fone<br>137-100 | 60                       | Fa                                                         | x                             | ł      | Grupo<br>C    |                                                        | GFir<br>C                                 | 1                                               | Ativ<br>A                  | 0            |            |
|                                                                               |                                 |                                                                       |                                |       |                                   |                            |                 |                          |                                                            |                               |        |               |                                                        |                                           |                                                 |                            |              |            |
|                                                                               |                                 |                                                                       |                                |       |                                   |                            |                 |                          |                                                            |                               |        |               |                                                        |                                           |                                                 |                            |              |            |
|                                                                               |                                 |                                                                       |                                |       |                                   |                            |                 |                          |                                                            |                               |        |               |                                                        |                                           |                                                 |                            |              |            |
|                                                                               |                                 |                                                                       |                                |       |                                   |                            |                 |                          |                                                            |                               |        |               |                                                        |                                           |                                                 |                            |              |            |
|                                                                               |                                 |                                                                       |                                |       |                                   |                            |                 |                          |                                                            |                               |        |               |                                                        |                                           |                                                 |                            |              |            |
|                                                                               |                                 |                                                                       |                                |       |                                   |                            |                 |                          |                                                            |                               |        |               | Regist                                                 | tros:                                     | 1                                               | Posi                       | ção:         |            |
|                                                                               |                                 |                                                                       |                                |       |                                   |                            |                 |                          |                                                            |                               |        | 1             | Regist                                                 | tros:                                     | 1                                               | Posi                       | ção:         |            |
| Razão Social                                                                  | PENNACORP                       | SISTEMAS LTI                                                          | DA                             |       |                                   |                            | P               | essoa                    | Internaci                                                  | onal                          | •      | C.N.P.        | Regist                                                 | tros:<br>15.072.3                         | <b>1</b><br>394/00                              | Posi                       | ção:         | 1          |
| Razão Social I                                                                | PENNACORP                       | SISTEMAS LT                                                           | DA                             |       |                                   |                            | P               | essoa                    | Internaci                                                  | onal •                        |        | C.N.P.        | Regist                                                 | tros:<br>15.072.3<br>1,00                 | 1<br>394/00                                     | Posi<br>01-07<br>HVA       | ção:         |            |
| Razão Social I<br>Inscr. Estad                                                |                                 | SISTEMAS LTI                                                          | DA<br>Email                    |       | Restric                           | ào                         | P               | essoa                    | Internaci<br>Harger                                        | onal m<br>B                   | • ] [  | C.N.P.        | Regist                                                 | tros:<br>05.072.1<br>1.00                 | 1<br>394/00<br>10                               | Posi<br>01-07<br>HVA       | ção:<br>0,00 |            |
| Razão Social I<br>Inscr. Estad<br>Desconto                                    | ISENTO                          | SISTEMAS LT<br>Desconto 2                                             | DA<br>Email<br>0.00            | 000   | Restriç                           | āo                         | P               | ressoa                   | Internaci<br>Marger<br>Pagto                               | onal m<br>B<br>A-/            | - L    | C.N.P.<br>Fat | Regist                                                 | tros:<br>05.072.1<br>1.00<br>UFRAM        | 1<br>394/00<br>10 1                             | Posi<br>01-07              | ção:<br>0,00 |            |
| Razão Social I<br>Inscr. Estad<br>Desconto<br>Prazos                          | PENNACORP<br>ISENTO<br>0.0000 I | SISTEMAS LTI<br>Desconto 2<br>Tepresent                               | DA<br>Email<br>0.00<br>D/RETO  | 200   | Restriç                           | ão<br>A                    | P<br>univer.    | ressoa<br>dd/mr          | Internaci<br>Marger<br>Pagto                               | onal m<br>B<br>A-/            | - C    | C.N.P.<br>Fat | Regist                                                 | tros:<br>1.00<br>UFRAM                    | 1<br>394/00<br>00 8<br>IA                       | Posi<br>01-07<br>HVA<br>23 | ção:<br>0,00 |            |
| Razão Social I<br>Inscr. Estad.<br>Desconto<br>Prazos<br>Transportado         | PENNACORP<br>ISENTO<br>0.0000 I | SISTEMAS LTI<br>Desconto 2<br>Representa<br>SO CARRO                  | DA<br>Emoil<br>0.00<br>DiRETO  | 200   | Restriç<br>1135543                | <b>ão</b><br>A<br>5432     | P<br>univer.    | Pessoa<br>dd/mr<br>Cadas | Internaci<br>Marger<br>Pagto<br>1/2222                     | onal •<br>m 8<br>A-/          | Avista | C.N.P.<br>Fat | Regist                                                 | tros:<br>1.00<br>UFRAM<br>dd/r<br>0/18-PE | 1<br>394/00<br>00 8<br>14<br>mm/aa              | Posi<br>01-07<br>HVA<br>23 | ção:<br>0,00 |            |
| Razão Social I<br>Inscr. Estad.<br>Desconto<br>Prazos<br>Transportado<br>ICHS | PENNACORP<br>ISENTO<br>0.0000 I | SISTEMAS LTI<br>Desconto 2<br>Representa<br>SO CARRO<br>e 0 - Emitent | DA<br>Censal<br>0.00<br>D:RETO | 200   | Restric<br>1135543<br>Con<br>Fina | ão<br>A<br>(432<br>sumidor | p<br>univer.    | Nessoa<br>dd/mr<br>Cadas | Internaci<br>Narger<br>Pagto<br>1/2222<br>tro 23/<br>C.002 | onal 1<br>m 8<br>A-4<br>03/20 | Avista | C.N.P.<br>Fat | Regist<br>or<br>Si<br>acido<br>26/10<br>cro<br>es/Real | tros:<br>1,00<br>UFRAM<br>0/18-PE         | 1<br>394/00<br>00 1<br>14<br>14<br>10NA<br>00NA | Posi<br>01-07<br>HVA       | ção:<br>0,00 |            |

Faça a pesquisa do Cliente que será transferido e em seguida clique no botão

B2B (Business to Business). Ao clicar no botão, o sistema exibirá as filiais que estão cadastradas, para selecionar para onde o cliente será enviado:

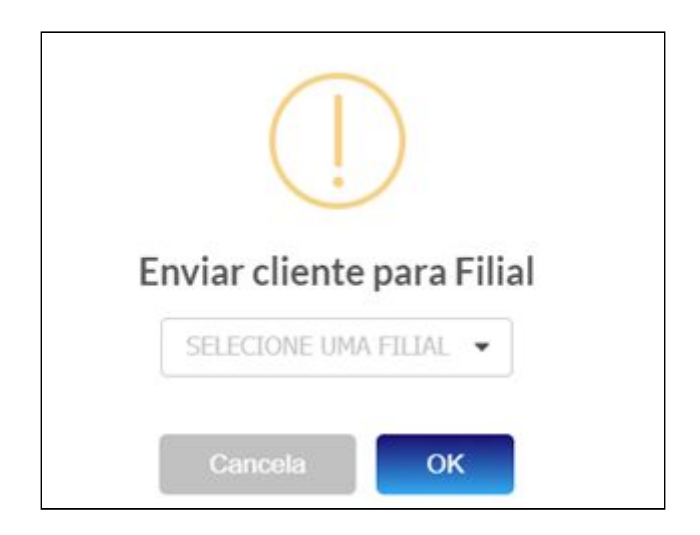

Após escolher o destino, o cadastro do cliente será enviado, incluindo as tabelas de endereço, email e observação.

Se o representante e a transportadora do clientes não existirem na filial, o cadastro dos mesmos é feito automaticamente.

A seguinte mensagem será exibida:

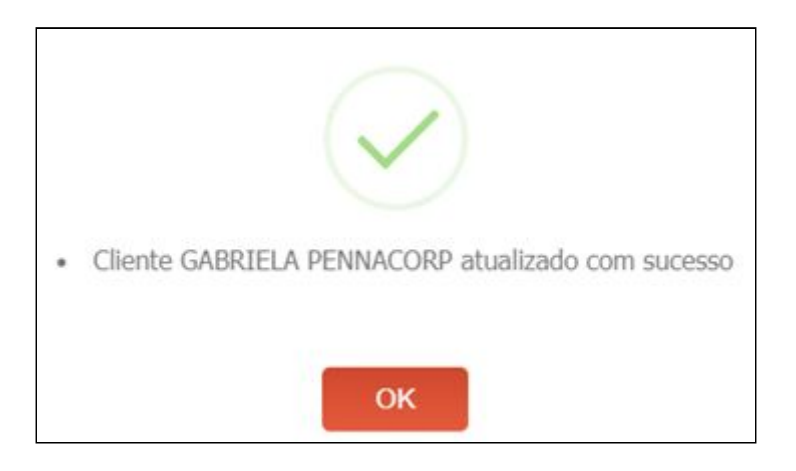

**OBS:** Caso o Cliente já esteja cadastrado na filial, o sistema atualiza todas as informações do seu cadastro com <u>exceção</u> da tabela de observação.

## Transferência de Representante

Clique em: Tabelas > Representantes:

| Status Ativos                                       |                                    |                                         |                            | DASTRO DE REP                 | RESENTAN                        | IIIE .                      |               |            |       | usuan     |
|-----------------------------------------------------|------------------------------------|-----------------------------------------|----------------------------|-------------------------------|---------------------------------|-----------------------------|---------------|------------|-------|-----------|
|                                                     | <ul> <li>Grupo</li> </ul>          | Todos •                                 | • UF Todos                 | · · ·                         |                                 |                             |               |            |       |           |
| Nome Abrev *                                        | PENNA                              | P -                                     |                            | × 💷 🗄                         |                                 |                             |               |            |       | 9         |
| Numero                                              |                                    | Nome                                    |                            | Telefone                      | Fax                             | -                           | Comissão      | Atendente  | Grupo | Ativo     |
| 185                                                 | PENNA                              |                                         | (11) 44                    | 37-1060                       |                                 |                             | 0,000         | 0,000      | 1     | A         |
|                                                     |                                    |                                         |                            |                               |                                 |                             |               | Desistros- |       | Desicilar |
| Celular (11) 9999                                   | 19-995 Pessoa                      | Fisica 👻                                | C.N.P.J. 07                | 79.935.768-57                 | E-mail                          | orlando@penr                | nacorp.com.br | Registros: | 1     | Posição;  |
| Celular (11) 9999<br>Banco SANTAND                  | 19-995 Pessoa<br>ER                | Fisica +<br>Meta I                      | См.р.). 07<br>0 Не         | 79.935.768-57<br>ta 2 0       | E-mail<br>Meta 3                | orlando@penr<br>0           | nacorp.com.br | Registros: | 1     | Posição:  |
| Celular (11) 9999<br>Banco SANTAND<br>CEP 09090-330 | 19-995 Pessoa<br>IER<br>Endereço R | Fisica •<br>Meta 1<br>RUA SANTO HELIO N | <b>C.N.P.J.</b> 07<br>0 He | 79.935.768-57<br>ta 2 0<br>Ba | E-mail<br>Neta 3<br>airro VILAA | orlando@penr<br>0<br>ALPINA | nacorp.com.br | Registros: | 1     | Posição;  |
| Celular (11) 9999                                   | 19-775 Pessoa                      | Foica 👻                                 | C.N.P.J.                   | 79.935.768-57                 | E-mail                          | orlando@penr                | acorp.com.br  | Registros: | 1     | Posição:  |

Faça a busca do Representante que será transferido e clique no botão Selecione a filial de destino e confirme. O sistema exibirá a seguinte mensagem de sucesso:

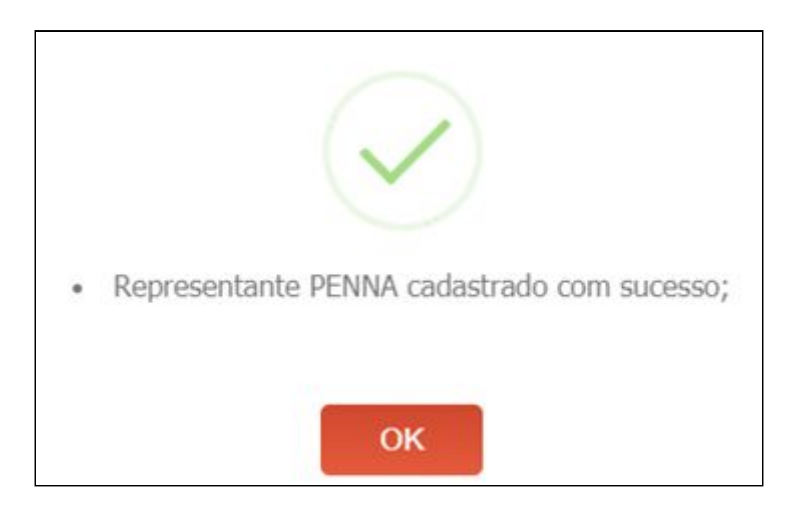

Caso o Representante não esteja cadastrado ainda, o sistema transfere as informações completas do Representante, mas se já existir, atualiza os dados, <u>exceto</u> a observação.

**OBS:** Todos os Representantes são validados por CNPJ com exceção dos padrões '*Web*' e '*Direto*', que são validados pelo nome.

# Transferência de Transportadora

Clique em: Tabelas > Transportadoras:

|                                                       |                                                                                   | CADASTRO DE TRANS                                              | PORTADORA    |                                                              |                                       |           |
|-------------------------------------------------------|-----------------------------------------------------------------------------------|----------------------------------------------------------------|--------------|--------------------------------------------------------------|---------------------------------------|-----------|
| Status Ativo                                          | Grupo Todos                                                                       | s - UF Todos -                                                 |              |                                                              |                                       |           |
| Nome - 80                                             | sca. 🔎                                                                            | +- <b>~</b> ×                                                  | B            |                                                              |                                       |           |
| Numero                                                | Abreviação                                                                        | Contato                                                        | Telefone     | Fax                                                          | Grupo                                 | Ativo     |
| 386                                                   | CARRO PENNA                                                                       | GABRIELA                                                       | 11 4437 1060 |                                                              | ALBER                                 | A         |
|                                                       |                                                                                   |                                                                |              | Desister                                                     |                                       |           |
| tazão Social PEN                                      | VACORP SISTEMAS LTDA                                                              | Pessoa                                                         | Fisica ×     | Registros:                                                   | 1 P                                   | osição: ( |
| tazão Social PEN<br>Insc.Estadual                     | NACORP SISTEMAS LTDA                                                              | Pessoa<br>Emuil gabrielabiserra@                               | Fisica 💌     | Registros:                                                   | 1 P                                   | osição: ( |
| tazão Social PEN<br>Insc.Estadual<br>EP 09090-330     | VACORP SISTEMAS LTDA<br>ISENTO<br>Endereço RUA SANTO HELI                         | Pessoa<br>Emuil gabrielabiserra@<br>O N#41                     | Fisica 🔻     | Registros:<br>C.N.P.J 03<br>Bairro VILAALPI                  | 1 P<br>79.935.768-57<br>NA            | osição: I |
| Insc.Estadual<br>EP 09090-330<br>Frete na<br>Base IPI | NACORP SISTEMAS LTDA<br>ISENTO<br>Endereço RUA SANTO HELI<br>Cod.Hun. 3547809 Cid | Pessoa<br>Emuil gabrielabiserra@<br>O N#41<br>Jade SANTO ANDRE | Fisica       | Registros:<br>C.N.P.J 03<br>Bairro VILAALPI<br>Cod.País 1058 | 1 P<br>79.935.768-57<br>NA<br>Pais BR | osição: ( |

Faça a busca da Transportadora que será transferida e clique no botão 😐. Ao escolher a filial, clique em "OK" e aguarde a mensagem de sucesso:

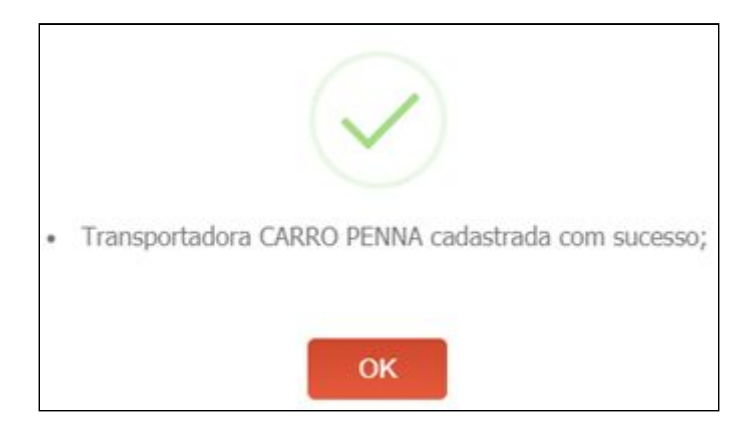

Caso a Transportadora ainda não exista na filial, o sistema insere todas as informações, desde cadastros básicos, endereços e observações. Se já estiver cadastrado, atualiza todos os dados.

**OBS:** Assim como os Representantes, a Transportadora é validada de acordo com o CNPJ, exceto padrões: 'O *Mesmo'*, '*Retira'*, '*Nosso Carro'* que são validadas por nome.

## Transferência de Fornecedor

Clique em: Tabelas > Fornecedores:

|                                                  |                                                                                          | CADAS                                                   | TRADO DE FORNEO                             | EDOR                                     |                                              |             |                  |
|--------------------------------------------------|------------------------------------------------------------------------------------------|---------------------------------------------------------|---------------------------------------------|------------------------------------------|----------------------------------------------|-------------|------------------|
| Status                                           | Ativo + Grupo                                                                            | Todos 👻 U                                               | F Todos 💌                                   |                                          |                                              |             | C                |
| Nome                                             |                                                                                          | <b>P+-</b>                                              | XF                                          |                                          | B                                            |             |                  |
| Número                                           | Abreviação                                                                               | Conta                                                   | to Telefo                                   | ne                                       | Fax 0                                        | Grupo Ativ  | 10               |
| 265                                              | PENNACORP GABRIELA                                                                       | GABRIELA                                                | 11-4316-66                                  | i73                                      |                                              | F A         | C.               |
| Pavlio Socia                                     |                                                                                          |                                                         | Berros Frirs                                |                                          | Registros                                    | 5: 1 Pos    | ição:            |
| Kazao Socia                                      | dual ISENTO                                                                              | Email                                                   | PESSOE                                      | G                                        |                                              | 20-11       |                  |
| Insolution                                       |                                                                                          |                                                         |                                             |                                          |                                              |             |                  |
| CEP 09090-                                       | 330 Endereço RUA SANTO                                                                   | DHELIO                                                  | N                                           | 41 Co                                    | mple.                                        |             |                  |
| CEP 09090-<br>Bairro VILA                        | 330 Endereço RUASANTO<br>ALPINA Cód.Mun.                                                 | 3547809 Cidade                                          | SANTO ANDRE                                 | UF SP                                    | cod.Pais 1058                                | Pais BRASIL |                  |
| CEP 09090-<br>Bairro VILA<br>Desconto            | 330 Endereço RUA SANTO<br>ALPINA Cód.Mun.<br>0.00 % Desc.Especial                        | 0.00 % Ratelo                                           | SANTO ANDRE                                 | 41 Cor<br>UF SP<br>0.00 Prazos (         | mple.<br>Cod.Pais 1058<br>Pagamento)         | Pais BRASIL |                  |
| CEP 09090-<br>Bairro VILA<br>Desconto<br>Entrega | 330 Endereço RUASANTO<br>ALPINA Cód.Mun.<br>0,00 % Desc.Especial<br>0 Lucro<br>Pres/Real | 0HELIO<br>3547809 Cidade<br>0.00 % Rateio<br>Calcula Co | SANTO ANDRE<br>100 % HVA<br>nta INFORMATICA | 41 Col<br>UF SP<br>0,00 Prazos (<br>• Cu | nple.<br>Cod.País 1058<br>Pagamento)         | País BRASIL | ido <del>r</del> |
| CEP 09090-<br>Bairro VILA<br>Desconto<br>Entrega | 330 Endereço RUASANTO<br>ALPINA Cód.Mun.<br>0.00 % Desc.Especial<br>0 Lucro<br>Pres/Real | 0HELIO<br>3547809 Cidade<br>0.00 % Rateio<br>Calcula Co | SANTO ANDRE                                 | 41 Cou<br>UF SP<br>0.00 Prazos (         | mple.<br>Cod.País 1058<br>Pagamento)<br>Irva | País BRASIL | idor<br>O        |

Por fim, temos a transferência de Fornecedores. Faça a busca do Fornecedor

que desejar transferir e em seguida, clique no botão 🗷. Escolha a filial que será o destino do Fornecedor. Após confirmar, aparecerá a mensagem de sucesso:

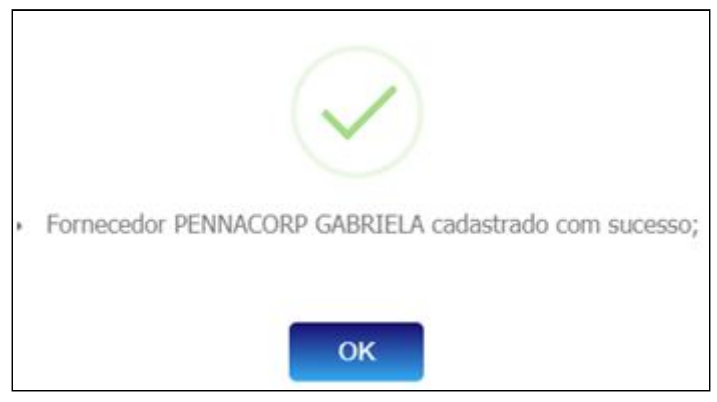

OBS: Assim como o Cliente, o Fornecedor que ainda não existir na filial, será inserido todas as informações, desde cadastros básicos, endereços e observações. Se já estiver cadastrado, atualiza todos os dados com <u>exceção</u> da observação.